# GARMIN.

# ecoRoute<sup>™</sup>

**Owner's Manual Supplement** Supplément au manuel d'utilisation Supplemento al manuale utente Ergänzung zum Benutzerhandbuch Suplemento del manual del usuario Suplemento do manual de utilizador Aanvulling bij de gebruiksaanwijzing Supplement til brugerveiledning Käyttöoppaan täydennysosa Vedlegg til brukerveiledningen Komplement till användarhandboken Руководство пользователя

February 2009

Part Number 190-00955-90 Rev. A

Printed in Taiwan

## ecoRoute™

The ecoRoute feature calculates your vehicle's fuel economy, carbon footprint, and fuel price of navigating to a destination and offers tools for improving fuel efficiency.

The data provided by the ecoRoute feature are estimates only. The data is not actually read from your vehicle. To receive more accurate fuel reports for your specific vehicle and driving habits, calibrate the fuel economy. See page 2.

## Update Your nüvi

Update your nüvi 205 series or nüvi 705 series product to use the ecoRoute feature.

1. Go to www.garmin.com/products /webupdater, and download WebUpdater to your computer.

- 2. Connect your nüvi to your computer using the mini-USB cable.
- 3. Run WebUpdater, and follow the on-screen instructions.

After confirming that you want to perform an update, WebUpdater automatically downloads the update and installs it on your nüvi.

## Set Up ecoRoute

The first time you touch **Tools** > **ecoRoute**, you will be asked to enter fuel and mileage information about your vehicle.

#### View the Fuel Report

If you have entered your vehicle profile and the current fuel price, your nüvi calculates your vehicle's average fuel economy, your carbon footprint, and the cost of the fuel consumed.

To view the fuel report, touch **Tools** > **ecoRoute** > **Fuel Report**. The fuel consumption data is based on estimates for speed and acceleration for an average vehicle.

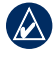

**TIP:** To ensure fuel data is always recorded, keep your nüvi turned on while driving.

Touch **Reset** to reset the data.

#### Calibrate the Fuel Economy

Calibrate the fuel economy to receive more accurate fuel reports for your specific vehicle and driving habits. Calibrate when you fill up your fuel tank.

- 1. Calculate your miles per gallon or liters per 100 kilometers.
- 2. Touch Calibrate.
- 3. Touch + and to enter the result from step 1.
- 4. Touch OK.

### Adjust the Fuel Price

Touch **Tools** > **ecoRoute** > **Fuel Price** and enter the current fuel price. This information is used to calculate the fuel cost of routes and used to calculate the fuel reports.

#### Take the Driving Challenge

The Driving Challenge tool helps you maximize your fuel economy by scoring your driving habits. The higher your overall score for a Driving Challenge, the more fuel you could save.

To take a Driving Challenge, touch **Tools** > **ecoRoute** > **Driving Challenge**, then touch **Start**.

Your overall score is the average of three scores:

Acceleration score—gain points for gradual acceleration; lose points for rapid acceleration.

**Deceleration score**—gain points for gradual braking; lose points for hard braking.

**Speed score**—gain points for driving at the best speed for conserving fuel, which is 45–60 mph for most vehicles.

Touch (9) on the Map page to view details about your current challenge. The leaf color on the driving challenge icon changes depending on your performance in the challenge.

When viewing the details, touch **Stop** > **Yes** to stop the current challenge.

To reset your best scores, touch Reset.

#### **Adjust Your Vehicle Profile**

You will create a vehicle profile the first time you touch **Tools** > **ecoRoute**. To adjust the vehicle profile, touch **Tools** > **ecoRoute** > **Vehicle Profile**.

**City Fuel Economy**—enter your vehicle's average city fuel economy.

Highway Fuel Economy—enter your vehicle's average highway fuel economy.

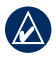

**TIP:** For best results, calibrate your fuel economy instead of adjusting the city and highway fuel economy here.

Fuel Type—select a fuel type.

To reset your vehicle profile data, touch **Reset**.

#### **View Driving Tips**

Your nüvi provides driving tips to help you save fuel. Touch **Tools** > **ecoRoute** > **Tips**.

#### View the Mileage Report

Mileage reports provide the distance, the time, the average fuel economy, and the fuel cost of navigating to a destination.

A mileage report is created for every route that you drive. If you stop a route on your nüvi, a mileage report is created for the distance you traveled.

To access a mileage report, touch **Tools** > **ecoRoute** > **Mileage Report**, and select a report. You can view up to 20 mileage reports on your nüvi. You can also access mileage reports in the Reports folder on your nüvi drive/ volume.

To reset the data, touch Reset.

# View the Estimated Cost of a Route

If you have entered your vehicle profile and fuel cost, the Go! page provides the estimated cost of the route.

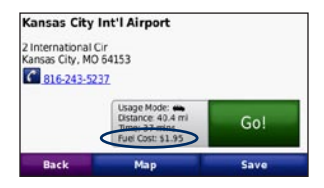

### View the Overall Fuel Cost

The Trip Computer also displays the Overall Fuel Cost.

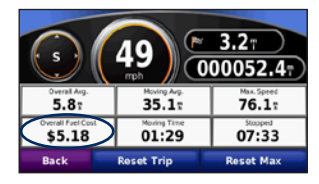

# Calculate Routes that Use Less Fuel

- 1. Touch Tools > Settings > Navigation > Route Preference.
- 2. Select Less Fuel.

The Less Fuel route is calculated based on speed limit and acceleration data.

© 2009 Garmin Ltd. or its subsidiaries

Garmin<sup>®</sup>, the Garmin logo, and nüvi<sup>®</sup> are trademarks of Garmin Ltd. or its subsidiaries, registered in the USA and other countries. ecoRoute<sup>™</sup> is a trademark of Garmin Ltd. or its subsidiaries. These trademarks may not be used without the express permission of Garmin.

## ecoRoute™

La fonction ecoRoute calcule la consommation de votre véhicule, la quantité de CO2 rejeté et le coût du trajet jusqu'à une destination donnée. Elle offre également des outils permettant d'améliorer la consommation.

Les données fournies par la fonction ecoRoute sont uniquement des estimations. Les données ne sont pas collectées directement à partir du véhicule. Pour obtenir des rapports de carburant plus précis correspondant à votre véhicule et à vos habitudes de conduite, ajustez votre consommation. Reportez-vous à la page 2.

## Mise à jour du nüvi

Mettez à jour votre nüvi série 205 ou 705 pour pouvoir utiliser la fonction ecoRoute.

 Rendez-vous sur le site www.garmin.com /products/webupdater, puis téléchargez le logiciel WebUpdater sur votre ordinateur.

- 2. Connectez votre nüvi à l'ordinateur à l'aide du câble mini-USB.
- Lancez le logiciel WebUpdater, puis suivez les instructions qui s'affichent à l'écran.

Une fois que vous avez confirmé vouloir effectuer une mise à jour, WebUpdater télécharge automatiquement la mise à jour et l'installe sur votre nüvi.

# Configuration de la fonction ecoRoute

La première fois que vous touchez **Outils** > **ecoRoute**, vous êtes invité à saisir des informations sur votre véhicule (carburant et consommation).

### Affichage du rapport de carburant

Si vous avez entré le profil de votre véhicule et le prix actuel du carburant, le nüvi calcule la consommation moyenne de votre véhicule, la quantité de CO2 rejeté et le coût du carburant consommé.

Pour afficher le rapport de carburant, touchez **Outils** > **ecoRoute** > **Rapport de carburant**. Les données de consommation sont basées sur les estimations de vitesse et d'accélération d'un véhicule moyen.

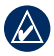

**ASTUCE :** pour vous assurer que les données de carburant sont toujours enregistrées, gardez votre nüvi allumé lorsque vous conduisez.

Touchez **Réinitialiser** pour réinitialiser les données.

#### Ajustement de la consommation

Ajustez la consommation pour recevoir des rapports de carburant plus précis tenant compte de votre véhicule et de vos habitudes de conduite. Procédez à l'ajustement lorsque vous faites le plein de carburant.

- 1. Calculez le nombre de miles par gallon ou de litres pour 100 kilomètres.
- 2. Touchez Ajuster.
- 3. Touchez + et pour entrer le résultat de l'étape 1.
- 4. Touchez OK.

#### Réglage du prix du carburant

Touchez **Outils > ecoRoute > Prix du carburant**, puis saisissez le prix actuel du carburant. Cette information est utilisée pour calculer le prix du carburant pour chaque itinéraire et pour générer les rapports de

#### Utilisation de la fonction Eco Challenge

carburant

La fonction Eco Challenge vous permet d'optimiser votre consommation en attribuant une note à vos habitudes de conduite. Plus le score général Eco Challenge obtenu est élevé, plus vous économisez du carburant.

Pour lancer un Eco Challenge, touchez **Outils > ecoRoute > Eco Challenge**, puis touchez **Démarrer**. Votre score général est la moyenne de trois scores :

Score d'accélération : vous gagnez des points en accélérant progressivement, vous en perdez en accélérant brutalement.

**Score de décélération** : vous gagnez des points en freinant progressivement, vous en perdez en freinant brutalement.

Score de vitesse : vous gagnez des points en roulant à la vitesse la plus économique en carburant, qui se situe entre 70 et 100 km/h pour la plupart des véhicules.

Touchez 9 sur la page Carte pour afficher les détails du challenge en cours. La couleur de la feuille située sur l'icône d'Eco Challenge varie en fonction de votre performance.

Lorsque les détails sont affichés, touchez **Arrêter** > **Oui** pour interrompre le challenge en cours.

Pour réinitialiser vos meilleurs scores, touchez **Réinitialiser**.

## Réglage du profil de votre véhicule

Pour créer un profil de véhicule, touchez **Outils** > **ecoRoute**. Pour régler le profil de véhicule, touchez **Outils** > **ecoRoute** > **Profil de véhicule**.

**Consommation urbaine** : saisissez la consommation urbaine moyenne de votre véhicule.

**Consommation extra-urbaine** : saisissez la consommation extra-urbaine moyenne de votre véhicule.

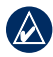

**ASTUCE :** pour de meilleurs résultats, ajustez votre consommation au lieu de régler la consommation urbaine et extraurbaine.

**Type de carburant** : sélectionnez un type de carburant.

Pour réinitialiser les données de votre profil de véhicule, touchez **Réinitialiser**.

#### Affichage d'astuces de conduite

Votre nüvi vous fournit des astuces de conduite pour vous aider à économiser du carburant. Touchez **Outils** > **ecoRoute** > **Astuces**.

## Affichage du rapport kilométrique

Le rapport kilométrique indique la distance, la durée, la consommation moyenne et le prix du carburant jusqu'à votre destination.

Un rapport kilométrique est créé pour chaque itinéraire que vous suivez. Si vous interrompez un itinéraire sur votre nüvi, un rapport kilométrique est créé pour la distance que vous avez parcourue.

Pour accéder à un rapport kilométrique, touchez **Outils > ecoRoute > Rapport kilométrique**, puis sélectionnez un rapport kilométrique. Jusqu'à 20 rapports kilométriques peuvent être affichés sur votre nüvi. Vous pouvez également accéder à un rapport kilométrique depuis le dossier Reports dans le lecteur/volume du nüvi.

Pour réinitialiser les données, touchez **Réinitialiser**.

### Affichage de l'estimation du coût d'un itinéraire

Si vous avez entré le profil de votre véhicule et le prix actuel du carburant, la page Aller ! vous donne une estimation du coût de l'itinéraire.

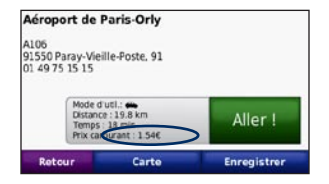

# Affichage du coût total en carburant

Le calculateur de voyage affiche également le coût total en carburant.

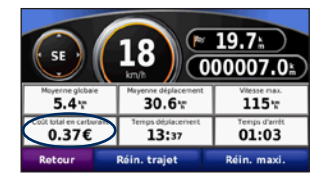

# Calcul des itinéraires les plus économiques

- 1. Touchez Outils > Paramètres > Navigation > Préférences d'itinéraire.
- 2. Sélectionnez Economique.

L'itinéraire Economique est calculé en fonction des données de limites de vitesse et d'accélération.

© 2009 Garmin Ltd. ou ses filiales

Garmin<sup>®</sup>, le logo Garmin et nüvi<sup>®</sup> sont des marques commerciales de Garmin Ltd. ou de ses filiales, déposées aux Etats-Unis d'Amérique et dans d'autres pays. ecoRoute<sup>™</sup> est une marque commerciale de Garmin Ltd. ou de ses filiales. Elles ne peuvent être utilisées sans l'autorisation expresse de Garmin.

## ecoRoute™

La funzione ecoRoute calcola i consumi del veicolo, l'emissione CO2 e il prezzo del carburante relativi alla navigazione verso una destinazione e offre gli strumenti necessari a ottimizzare l'efficienza del carburante.

I dati forniti dalla funzione ecoRoute sono solo stime. I dati non vengono effettivamente recuperati direttamente dal veicolo. Per ricevere rapporti sui consumi più precisi relativi alle abitudini di guida e al veicolo specifico, calibrare i consumi. Vedere pagina 2.

#### Aggiornamento del nüvi

Aggiornare il prodotto nüvi serie 205 o nüvi serie 705 per usare la funzione ecoRoute.

 Visitare il sito Web www.garmin .com/products/webupdater e scaricare WebUpdater sul computer.

- 2. Collegare il nüvi al computer usando il cavo mini-USB.
- 3. Eseguire WebUpdater e seguire le istruzioni riportate sullo schermo.

Dopo aver confermato che si desidera eseguire un aggiornamento, WebUpdater scarica automaticamente l'aggiornamento e lo installa sul nüvi.

### Impostazione di ecoRoute

Quando si tocca per la prima volta **Strumenti** > **ecoRoute**, sarà richiesto di inserire le informazioni sul carburante e sul chilometraggio del veicolo.

## Visualizzazione del rapporto sui consumi

Se sono stati immessi il profilo del veicolo e il prezzo corrente del carburante, il nüvi calcola il consumo medio del veicolo, l'emissione CO2 e il costo del carburante utilizzato.

Per visualizzare il rapporto sui consumi, toccare **Strumenti** > **ecoRoute** > **Rapporto consumi**. I dati sui consumi di carburante si basano sulle previsioni di velocità e accelerazione di un veicolo medio.

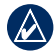

SUGGERIMENTO: per assicurarsi che i dati sul carburante vengano sempre registrati, tenere acceso il nüvi durante la guida.

Toccare Reimposta per reimpostare i dati.

#### Calibrazione dei consumi

Calibrare i consumi per ricevere più accurati rapporti, specifici per le abitudini di guida e il veicolo in uso. Eseguire la calibrazione una volta riempito il serbatoio del carburante.

- 1. Calcolare le miglia per gallone o i litri per 100 chilometri.
- 2. Toccare Calibra.
- 3. Toccare + e per immettere il risultato della fase 1.
- 4. Toccare OK.

Toccare **Strumenti** > **ecoRoute** > **Prezzo carburante** quindi immettere il prezzo corrente del carburante. Queste informazioni consentono di calcolare il costo del carburante relativo ai percorsi e il rapporto consumi.

## Esecuzione della misurazione delle prestazioni di guida

Lo strumento di misurazione delle prestazioni di guida consente di ottimizzare i consumi tramite un punteggio calcolato sulla base delle abitudini di guida. Maggiore è il punteggio totale di una misurazione delle prestazioni di guida, maggiore è il risparmio di carburante.

Per effettuare la misurazione delle prestazioni di guida, toccare **Strumenti** > **ecoRoute** > **Misura le prestazioni di guida**, quindi toccare **Avvia**. Il punteggio totale rappresenta la media di tre punteggi separati:

**Punteggio accelerazioni** — Consente di guadagnare o perdere punti rispettivamente per le accelerazioni graduali e rapide.

**Punteggio decelerazioni** — Consente di guadagnare o perdere punti rispettivamente per le frenate graduali o brusche.

**Punteggio velocità** — Consente di guadagnare punti quando si guida alla velocità ottimale per la riduzione del consumo di carburante, corrispondente a 45–60 mph (circa 70-95 Km/h) per la maggior parte dei veicoli.

Toccare **()** sulla pagina Mappa per visualizzare i dettagli della sessione corrente. Il colore dell'icona relativa alla misurazione delle prestazioni di guida varia in base alle prestazioni.

Mentre si visualizzano i dettagli, toccare **Stop** > **Sì** per interrompere la sessione corrente.

Per reimpostare i punteggi migliori, toccare **Reimposta**.

## Regolazione del profilo del veicolo

Quando si tocca **Strumenti** > **ecoRoute** per la prima volta, verrà creato un profilo del veicolo. Per regolare il profilo del veicolo, toccare **Strumenti** > **ecoRoute** > **Profilo veicolo**.

**Consumo urbano** — Consente di immettere il consumo urbano medio del veicolo.

**Consumo extraurbano** — Consente di immettere il consumo extraurbano medio del veicolo.

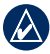

**SUGGERIMENTO:** per risultati ottimali, calibrare i consumi invece di regolare la città e il consumo extraurbano.

**Tipo carburante** — Selezionare un tipo di carburante.

Per ripristinare i dati sul profilo del veicolo, toccare **Reimposta**.

## Visualizzazione dei suggerimenti di guida

Il nüvi fornisce suggerimenti di guida che consentono di risparmiare il carburante. Toccare **Strumenti** > **ecoRoute** > **Suggerimenti**.

## Visualizzazione dei riassunti dei rapporti effettuati

I riassunti dei rapporti effettuati forniscono la distanza, il tempo, i consumi medi e il costo del carburante relativi alla navigazione verso una destinazione.

Per ciascun percorso effettuato, viene creato un riassunto del rapporto effettuato. Se si interrompe il percorso sul nüvi, il riassunto del rapporto effettuato viene creato per la distanza percorsa.

Per accedere a un riassunto del rapporto effettuato, toccare **Strumenti** > **ecoRoute** > **Riassunto rapporto effettuato**, quindi selezionarne uno. È possibile visualizzare fino a 20 riassunti rapporti effettuati sul nüvi. È inoltre possibile accedere ai riassunti dei rapporti effettuati dalla cartella dei rapporti dell'unità o del volume del nüvi.

Per reimpostare i dati, toccare Reimposta.

# Visualizzazione del costo stimato di un percorso

Se sono stati immessi il profilo del veicolo e il prezzo del carburante, la pagina Vai! fornisce il costo stimato del percorso.

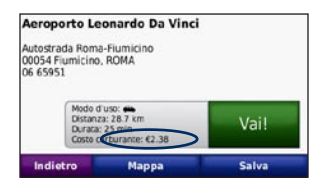

# Visualizzazione del costo carburante totale

Il computer di viaggio consente di visualizzare il costo carburante totale.

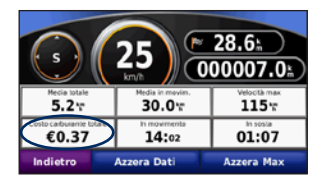

# Calcolo dei percorsi più economici

- 1. Toccare Strumenti > Impostazioni > Navigazione > Preferenze percorso.
- 2. Selezionare Percorso più economico.

Il percorso più economico viene calcolato in base al limite di velocità e ai dati di accelerazione.

© 2009 Garmin Ltd. o società affiliate

Garmin<sup>®</sup>, il logo Garmin e nüvi<sup>®</sup> sono marchi di Garmin Ltd. o delle società affiliate, registrati negli Stati Uniti e in altri paesi. ecoRoute<sup>™</sup> è un marchio di Garmin Ltd. o società affiliate. L'uso di tali marchi non è consentito senza consenso esplicito da parte di Garmin.

## ecoRoute™

Mithilfe von ecoRoute werden Kraftstoffverbrauch und CO2-Emission des Fahrzeugs sowie Kraftstoffkosten bis zum Ziel berechnet. Zudem bietet ecoRoute Hilfe zum Verringern des Kraftstoffbedarfs.

Bei den durch ecoRoute bereitgestellten Daten handelt es sich lediglich um Schätzwerte und nicht um tatsächlich am Fahrzeug gemessene Werte. Wenn Sie eine genauere Verbrauchsübersicht für Ihr Fahrzeug und Ihre Fahrgewohnheiten erhalten möchten, können Sie den Verbrauch angleichen (siehe Seite 2).

### Aktualisieren des nüvi

Aktualisieren Sie das Gerät der Serie nüvi 205 oder nüvi 705, um ecoRoute zu verwenden.

 Rufen Sie die Website www.garmin.com /products/webupdater auf, und laden Sie WebUpdater auf den Computer herunter.

- 2. Schließen Sie das nüvi mithilfe des Mini-USB-Kabels an den Computer an.
- Führen Sie WebUpdater aus, und folgen Sie den Anweisungen auf dem Bildschirm.

Nachdem Sie bestätigt haben, dass Sie eine Aktualisierung durchführen möchten, lädt WebUpdater automatisch das Update herunter und installiert es auf dem nüvi.

## Einrichten von ecoRoute

Wenn Sie zum ersten Mal auf **Extras** > **ecoRoute** tippen, werden Sie aufgefordert, die fahrzeugspezifischen Kraftstoff- und Verbrauchsinformationen einzugeben.

#### Anzeigen der Verbrauchsübersicht

Nach Eingabe des Fahrzeugprofils und des aktuellen Kraftstoffpreises berechnet das nüvi den durchschnittlichen Kraftstoffverbrauch und die durchschnittlichen CO2-Emissionen des Fahrzeugs sowie die Kosten des verbrauchten Kraftstoffs.

Tippen Sie zur Anzeige der Verbrauchsübersicht auf Extras > ecoRoute > Verbrauchsübersicht. Die Daten für den Kraftstoffverbrauch basieren auf geschätzten Geschwindigkeits- und Beschleunigungswerten für durchschnittliche Fahrzeuge.

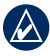

**TIPP:** Lassen Sie das nüvi während der Fahrt stets eingeschaltet, um die kontinuierliche Aufzeichnung der Kraftstoffdaten zu gewährleisten.

Tippen Sie auf **Zurücksetzen**, um die Daten zurückzusetzen.

#### Angleichen des Kraftstoffverbrauchs

Gleichen Sie den Verbrauch an, um eine noch genauere und auf Ihr Fahrzeug und Fahrverhalten abgestimmte Verbrauchsübersicht zu erhalten. Nehmen Sie diese Abstimmung beim Auffüllen des Kraftstofftanks vor.

- Berechnen Sie die zurückgelegten Meilen pro Gallone bzw. die verbrauchten Liter pro 100 Kilometer.
- 2. Tippen Sie auf Kalibrierung.
- Tippen Sie auf + und -, um den in Schritt 1 ermittelten Wert einzugeben.
- 4. Tippen Sie auf OK.

#### Anpassen des Kraftstoffpreises

Tippen Sie auf **Extras** > **ecoRoute** > **Kraftstoffpreis**, und geben Sie den aktuellen Kraftstoffpreis ein. Diese Angabe dient der Berechnung der Kraftstoffkosten einer Route und der Erstellung der Verbrauchsübersicht.

#### Absolvieren der ecoChallenge

Die ecoChallenge ermöglicht es Ihnen, durch Bewertung Ihrer Fahrgewohnheiten den Kraftstoffverbrauch zu optimieren. Je höher das Gesamtergebnis einer ecoChallenge ist, desto geringer sollte der Kraftstoffverbrauch sein.

Absolvieren Sie eine ecoChallenge, indem Sie auf Extras > ecoRoute > ecoChallenge und dann auf Start tippen. Das Gesamtergebnis wird aus dem Durchschnitt der folgenden drei Ergebnisse berechnet:

**Ergebnis Beschleunigung:** Sammeln Sie Punkte bei allmählichem Beschleunigen, und verlieren Sie Punkte bei starkem Beschleunigen.

**Ergebnis Bremsen:** Sammeln Sie Punkte bei allmählichem Bremsen, und verlieren Sie Punkte bei starkem Bremsen.

**Ergebnis Geschwindigkeit:** Sammeln Sie Punkte beim Fahren im verbrauchsarmen Geschwindigkeitsbereich, der bei den meisten Fahrzeugen zwischen 70 und 100 km/h liegt.

Tippen Sie auf der Kartenseite auf (9), um Informationen zur aktuellen ecoChallenge anzuzeigen. Die Farbe des Blatts auf dem Symbol für die ecoChallenge hängt von Ihrer Leistung bei der Challenge ab.

Tippen Sie beim Anzeigen der Informationen auf **Stopp** > **Ja**, um die aktuelle Challenge anzuhalten.

Setzen Sie die ecoChallenge-Ergebnisse zurück, indem Sie auf **Zurücksetzen** tippen.

#### Anpassen des Fahrzeugprofils

Sie erstellen das Fahrzeugprofil, wenn Sie zum ersten Mal auf Extras > ecoRoute tippen. Tippen Sie zum Anpassen des Fahrzeugprofils auf Extras > ecoRoute > Fahrzeugprofil.

Verbrauch – Stadt: Geben Sie den durchschnittlichen Kraftstoffverbrauch des Fahrzeugs im Stadtverkehr ein.

Verbrauch – Autobahn: Geben Sie den durchschnittlichen Kraftstoffverbrauch des Fahrzeugs auf der Autobahn ein.

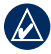

**TIPP:** Gleichen Sie zum Erzielen optimaler Ergebnisse den Kraftstoffverbrauch an, anstatt hier den Verbrauch im Stadtverkehr und auf der Autobahn zu kalibrieren.

Kraftstoffart: Wählen Sie eine Kraftstoffart aus.

Tippen Sie zum Zurücksetzen der Fahrzeugprofildaten auf **Zurücksetzen**. **Anzeigen von Tipps zum Fahren** Das nüvi bietet Tipps zum Fahren, die Ihnen helfen, Kraftstoff zu sparen. Tippen Sie auf **Extras > ecoRoute > Tipps**.

#### Anzeigen der Streckenübersicht

In der Streckenübersicht sind Distanz, Zeit, durchschnittlicher Kraftstoffverbrauch und Kraftstoffkosten bis zum Ziel aufgeführt.

Eine Streckenübersicht wird für jede gefahrene Route erstellt. Sobald Sie auf dem nüvi eine Route anhalten, wird für die zurückgelegte Strecke eine Streckenübersicht erstellt.

Zeigen Sie die Streckenübersicht an, indem Sie auf **Extras** > **ecoRoute** > **Streckenübersicht** tippen und eine Streckenübersicht auswählen. Auf dem nüvi können bis zu 20 Streckenübersichten angezeigt werden. Sie können auch über den Ordner **Reports** auf dem nüvi-Laufwerk auf eine Streckenübersicht zugreifen.

Setzen Sie die Daten zurück, indem Sie auf **Zurücksetzen** tippen.

### Anzeigen der geschätzten Kosten für eine Route

Wenn Sie das Fahrzeugprofil und die Kraftstoffkosten eingegeben haben, werden auf der Seite Los! die geschätzten Kosten für eine Route angezeigt.

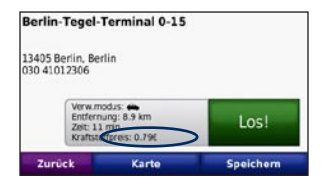

#### Anzeigen der Gesamt-Kraftstoffkosten

Der Reisecomputer zeigt die Gesamt-Kraftstoffkosten an.

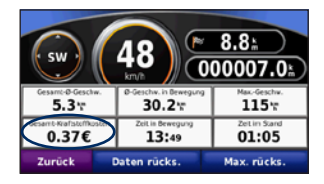

#### Berechnen von Routen mit geringerem Kraftstoffverbrauch

- Tippen Sie auf Extras > Einstellungen > Navigation > Routenpräferenz.
- 2. Wählen Sie Weniger Kraftstoff.

Die Route für weniger Kraftstoff wird basierend auf Daten für Geschwindigkeitsbeschränkung und Beschleunigung berechnet.

© 2009 Garmin Ltd. oder deren Tochterunternehmen

Garmin<sup>®</sup>, das Garmin-Logo und nüvi<sup>®</sup> sind Marken von Garmin Ltd. oder deren Tochtergesellschaften, die in den USA und anderen Ländern eingetragen sind. ecoRoute<sup>™</sup> ist eine Marke von Garmin Ltd. oder deren Tochtergesellschaften. Diese Marken dürfen nur mit ausdrücklicher Genehmigung von Garmin verwendet werden.

## ecoRoute™

La función ecoRoute calcula el consumo económico de su vehículo, la emisión de carbono y el precio del combustible necesario para ir a un destino. Además, ofrece utilidades para mejorar el ahorro de combustible.

Los datos que proporciona la función ecoRoute son sólo cálculos aproximados. Realmente no son datos extraídos del vehículo. Para recibir informes sobre combustible más precisos para su vehículo y hábitos de conducción específicos, calibre el consumo económico. Consulte la página 2.

# Actualización de la unidad nüvi

Actualice la unidad nüvi serie 205 o 705 para utilizar la función ecoRoute.

 Visite www.garmin.com/products /webupdater y descargue WebUpdater en el equipo.

- 2. Conecte la unidad nüvi al equipo con el cable mini-USB.
- Abra la aplicación WebUpdater y siga las indicaciones que se muestran en la pantalla.

Después de confirmar que desea realizar una actualización, WebUpdater descargará la actualización automáticamente y la instalará en la unidad nüvi.

## Configuración de ecoRoute

La primera vez que toque **Utilidades** > **ecoRoute**, se le pedirá que introduzca información sobre el combustible y el kilometraje de su vehículo.

# Visualización del informe sobre combustible

Si ha introducido el perfil de su vehículo y el precio actual del combustible, la unidad nüvi calcula el consumo económico medio, la emisión de carbono y el coste del combustible consumido.

Para ver el informe sobre combustible, toque Utilidades > ecoRoute > Informe sobre combustible. Los datos de consumo de combustible se basan en los cálculos de la velocidad y aceleración de un vehículo medio.

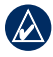

SUGERENCIA: para garantizar que siempre se registren los datos de combustible, mantenga encendida la unidad nüvi mientras conduce.

Toque **Restablecer** para restablecer los datos.

#### Calibración del consumo económico

Calibre el consumo económico para recibir informes sobre combustible más precisos para su vehículo y hábitos de conducción específicos. Realice la calibración cuando llene el depósito de combustible.

- 1. Calcule las millas por galón o los litros por 100 kilómetros.
- 2. Toque Calibrar.
- 3. Toque + y para introducir el resultado del paso 1.
- 4. Toque Aceptar.

## Ajuste del precio del combustible

Toque **Utilidades** > **ecoRoute** > **Precio del combustible** e introduzca el precio actual del combustible. Esta información se utiliza para calcular el coste en combustible de las rutas y para calcular los informes sobre combustible.

#### Reto de conducción

En el reto de conducción, se puntúan sus hábitos de conducción para ayudarle a mejorar el consumo económico. Cuantos más puntos consiga en un reto de conducción, más combustible ahorrará.

Para iniciar un reto de conducción, toque Utilidades > ecoRoute > Reto de conducción. A continuación, toque Inicio. Su puntuación total es la media de tres puntuaciones:

**Puntuación por aceleración**: obtenga puntos por acelerar de forma gradual; pierda puntos por una aceleración rápida.

**Puntuación por desaceleración**: obtenga puntos por frenar de forma gradual; pierda puntos por frenar bruscamente.

**Puntuación por velocidad**: obtenga puntos por conducir a la mejor velocidad para ahorrar combustible, que es 45–60 mph (70–95 Km/h) para la mayoría de los vehículos.

Toque **9** en la página Mapa para ver los detalles sobre su reto actual. La hoja que aparece en el icono del reto de conducción cambia de color en función de su rendimiento en el reto.

Mientras consulta los detalles, toque **Detener** > **Sí** para detener el reto actual.

Para restablecer las mejores puntuaciones, toque **Restablecer**.

#### Ajuste del perfil del vehículo

La primera vez que toque Utilidades > ecoRoute creará un perfil del vehículo. Para ajustar el perfil del vehículo, toque Utilidades > ecoRoute > Perfil del vehículo.

**Consumo económico en ciudad**: introduzca el consumo económico medio en ciudad del vehículo.

#### Consumo económico en carretera:

introduzca el consumo económico medio en carretera del vehículo.

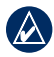

SUGERENCIA: para obtener los mejores resultados, calibre el consumo económico en lugar de ajustar el consumo económico en ciudad y en carretera en este paso.

**Tipo de combustible**: seleccione un tipo de combustible.

Para restablecer los datos del perfil del vehículo, toque **Restablecer**.

#### Visualización de sugerencias sobre la conducción

La unidad nüvi ofrece sugerencias sobre la conducción para ayudarle a ahorrar combustible. Toque **Utilidades** > **ecoRoute** > **Sugerencias**.

## Visualización de los informes sobre kilometraje

Los informes sobre kilometraje proporcionan la distancia, el tiempo, el consumo económico medio y el coste en combustible necesarios para ir a un destino.

Para cada ruta que realice se crea un informe sobre kilometraje. Si detiene una ruta en la unidad nüvi, se creará un informe sobre kilometraje de la distancia recorrida.

Para acceder a un informe sobre kilometraje, toque Utilidades > ecoRoute > Informe sobre kilometraje, y seleccione un informe. Puede ver un máximo de 20 informes sobre kilometraje en la unidad nüvi. También puede acceder a los informes sobre kilometraje en la carpeta de informes del volumen/unidad de la unidad nüvi.

## Para restablecer los datos, toque **Restablecer**.

Suplemento del Manual del usuario de ecoRoute™

#### Visualización del coste aproximado de una ruta

Si ha introducido el perfil de su vehículo y el coste del combustible, la página Ir le proporcionará el coste aproximado de la ruta.

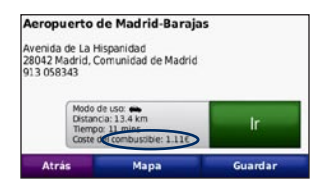

## Visualización del coste total de combustible

El procesador de trayecto también muestra el coste total de combustible.

#### Cálculo de rutas que consumen menos combustible

- 1. Toque Utilidades > Configuración > Navegación > Preferencia de ruta.
- 2. Seleccione Menos combustible.

La ruta que consume menos combustible se calcula según el límite de velocidad y los datos de aceleración.

© 2009 Garmin Ltd. o sus subsidiarias

Garmin<sup>®</sup>, el logotipo de Garmin y nüvi<sup>®</sup> son marcas comerciales de Garmin Ltd. o sus subsidiarias, registradas en Estados Unidos y en otros países. ecoRoute<sup>™</sup> es una marca comercial de Garmin Ltd. o sus subsidiarias. Estas marcas comerciales no se podrán utilizar sin autorización expresa de Garmin.

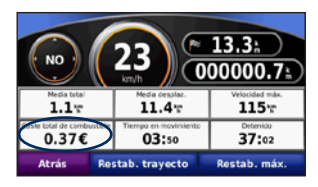

## ecoRoute™

A funcionalidade ecoRoute calcula a economia de combustível, a emissão de dióxido de carbono e o custo de combustível do percurso para um determinado destino e oferece ferramentas para reduzir o consumo de combustível.

Os dados fornecidos pela funcionalidade ecoRoute são apenas estimativas. Os dados não são obtidos a partir do seu veículo. Para receber registos de combustível mais precisos para o seu veículo e hábitos de condução específicos, calibre a economia de combustível. Consulte a página 2.

#### Actualizar o seu nüvi

Actualize as séries 205 ou 705 do produto nüvi para utilizar a funcionalidade ecoRoute.

 Visite www.garmin.com/products /webupdater e transfira o WebUpdater para o seu computador.

- 2. Ligue o nüvi ao computador com um mini cabo USB.
- 3. Execute o WebUpdater e siga as instruções do ecrã.

Depois de confirmar a actualização, o WebUpdater transfere automaticamente a actualização e instala-a no nüvi.

# Configurar a funcionalidade ecoRoute

Quando tocar em **Ferramentas** > ecoRoute pela primeira vez, será necessário introduzir informações de combustível e quilometragem sobre o seu veículo.

#### Ver o registo de combustível

Se introduziu o perfil do veículo e o preço de combustível actual, o nüvi calcula a economia de combustível média, a emissão de dióxido de carbono e o custo do combustível consumido.

Para ver o registo de combustível, toque em Ferramentas > ecoRoute > Registo de combustível. Os dados de consumo de combustível baseiam-se em estimativas de velocidade e aceleração de um veículo normal.

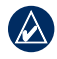

**DICA:** Para garantir que os dados de combustível ficam sempre registados, mantenha o nüvi ligado durante a condução.

Toque em Repor para repor os dados.

## Calibrar a economia de combustível

Calibre a economia de combustível para receber registos de combustível mais fidedignos para o seu veículo e hábitos de condução específicos. Calibre quando encher o depósito de combustível.

- 1. Calcule as milhas por galão ou litros por 100 quilómetros.
- 2. Toque em Calibrar.
- 3. Toque em + e para introduzir o resultado do passo 1.
- 4. Toque em OK.

#### Ajuste o Preço do combustível

Toque em Ferramentas > ecoRoute > Preço de combustível e introduza o preço de combustível actual. Esta informação é utilizada para calcular o preço de combustível das rotas e para calcular os registos de combustível.

## Experimente o Desafio de condução

A ferramenta Desafio de condução ajuda a maximizar a economia de combustível, pontuando os seus hábitos de condução. Quanto mais alta for a pontuação total do Desafio de condução, mais combustível poupa.

Para experimentar o Desafio de condução, toque em Ferramentas > ecoRoute > Desafio de condução e, em seguida, Iniciar. A sua pontuação global é a média de três pontuações:

**Pontos de aceleração -** ganha pontos com a aceleração gradual; perde pontos com a aceleração brusca.

**Pontos de desaceleração -** ganha pontos com a travagem gradual; perde pontos com a travagem brusca.

**Pontos de velocidade** - ganha pontos por conduzir à velocidade que poupa mais combustível, de 45–60 mph para a maioria dos veículos.

Toque em 😢 na Página do mapa para ver detalhes sobre o desafio actual. A cor da folha no ícone do desafio de condução muda dependendo do desempenho no desafio.

Quando estiver a visualizar os detalhes, toque em **Parar** > **Sim** para interromper o desafio actual.

Para repor as melhores pontuações, toque em **Repor**.

#### Ajuste o seu Perfil do veículo

Será criado um perfil do veículo quando tocar em **Ferramentas** > **ecoRoute**. Para ajustar o perfil do veículo, toque em **Ferramentas** > **ecoRoute** > **Perfil do veículo**.

#### Economia de combustível na cidade -

introduza a economia de combustível média do seu veículo em cidade.

#### Economia de combustível em

**auto-estrada** - introduza a economia de combustível média do seu veículo em auto-estrada.

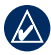

**DICA:** para melhores resultados, calibre aqui a sua economia de combustível em vez de ajustar a economia de combustível na cidade e em auto-estrada.

**Tipo de combustível** - seleccione um tipo de combustível.

Para repor os dados de perfil do seu veículo, toque em **Repor**.

#### Ver Dicas de condução

O nüvi fornece dicas de condução para ajudá-lo a poupar combustível. Toque em Ferramentas > ecoRoute > Dicas.

#### Ver o registo de quilómetros

O registo de quilómetros identifica a distância, o tempo, a economia de combustível média e o custo de combustível do percurso para um destino.

É criado um registo de quilómetros para cada rota seguida. Se interromper uma rota no nüvi, é criado um registo de quilómetros para a distância percorrida.

Para aceder a um registo de quilómetros, toque em Ferramentas > ecoRoute > Registo de quilómetros e seleccione um registo. Com o nüvi, pode ver até 20 registos de quilómetros. Também pode aceder a registo de quilómetros na pasta Registos da unidade/volume do nüvi.

Para repor os dados, toque em Repor.

## Ver o custo previsto de uma rota

Se tiver introduzido o perfil do veículo e o custo de combustível, a página Siga! fornece o custo previsto de uma rota.

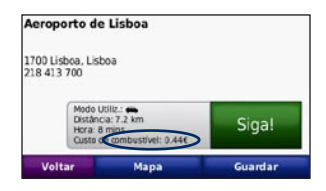

#### Ver o custo total de combustível

O Computador de viagem também apresenta o Custo total de combustível.

# Calcular rotas que utilizam menos combustível

- Toque em Ferramentas > Definições > Navegação > Preferência da rota.
- 2. Seleccione Menos combustível.

A rota que utiliza menos combustível é calculada com base nos dados de limite de velocidade e aceleração.

© 2009 Garmin Ltd. ou as suas subsidiárias

Garmin<sup>®</sup>, o logótipo Garmin e nüvi<sup>®</sup> são marcas comerciais da Garmin Ltd. ou das suas subsidiárias, sendo registadas nos Estados Unidos e noutros países. A ecoRoute<sup>™</sup> é uma marca comercial da Garmin Ltd. ou das suas subsidiárias. Estas marcas não podem ser utilizadas sem a autorização expressa da Garmin.

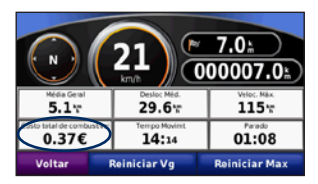

## ecoRoute™

Met ecoRoute kunt u voor uw voertuig het brandstofverbruik, CO2-uitstoot en de brandstofprijs uitrekenen voor navigatie naar een bepaalde bestemming. Verder biedt ecoRoute hulpmiddelen om het brandstofverbruik te verbeteren.

De gegevens die worden verkregen met ecoRoute zijn alleen een schatting. De gegevens zijn niet specifiek op uw voertuig van toepassing. Als u nauwkeurigere brandstofrapporten wilt voor een bepaald voertuig en rijgewoonten, kalibreer dan het brandstofverbruik. Zie pagina 2.

### Uw nüvi bijwerken

Werk uw product uit de nüvi 205-serie of nüvi 705-serie bij voor gebruik met ecoRoute.

1. Ga naar www.garmin.com/products /webupdater en download WebUpdater naar uw computer.

- 2. Sluit de nüvi aan op de computer met behulp van de mini-USB-kabel.
- 3. Start WebUpdater en volg de instructies op het scherm.

Nadat u hebt bevestigd dat u een update wilt uitvoeren, downloadt WebUpdater automatisch de update en installeert deze op uw nüvi.

### ecoRoute instellen

De eerste keer dat u op **Extra > ecoRoute** tikt, wordt u gevraagd brandstof- en afstandsgegevens van uw voertuig in te voeren.

#### Het brandstofrapport bekijken

Als u het voertuigprofiel en de actuele brandstofprijs hebt ingevoerd, berekent de nüvi het gemiddelde brandstofverbruik, de CO2-uitstoot van uw voertuig, en de kosten van de verbruikte brandstof.

Als u het brandstofrapport wilt bekijken, tik dan op **Extra** > **ecoRoute** > **Brandstofrapport**. De gegevens over brandstofverbruik zijn gebaseerd op schattingen van snelheid en versnelling voor een gemiddeld voertuig.

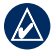

**TIP:** als u er zeker van wilt zijn dat de brandstofgegevens altijd worden opgeslagen, zorg dan dat de nüvi onder het rijden is ingeschakeld.

Tik op **Reset** als u de gegevens wilt resetten.

#### Het brandstofverbruik kalibreren

Kalibreer het brandstofverbruik om meer nauwkeurige brandstofrapporten voor uw specifieke voertuig- en rijgewoonten te ontvangen. Kalibreer als u tankt.

- 1. Bereken uw liters per 100 kilometer.
- 2. Tik op Kalibreer.
- 3. Tik op + en om het resultaat uit stap 1 in te voeren.
- 4. Tik op OK.

#### De brandstofprijs aanpassen

Tik op **Extra** > **ecoRoute** > **Brandstofprijs** en voer de actuele brandstofprijs in. Deze informatie wordt gebruikt voor de berekening van de brandstofkosten van routes en voor de brandstofrapporten.

#### De Uitdaging zuinig rijden

Met de optie voor zuinig rijden kunt u het brandstofverbruik minimaliseren door uw rijgewoonten te laten beoordelen. Hoe hoger uw totaalscore voor een uitdaging, hoe meer brandstof u kunt besparen.

Wilt u de Uitdaging zuinig rijden aangaan, tik dan op **Extra** > **ecoRoute** > **Uitdaging zuinig rijden** en klik vervolgens op **Start**. De totaalscore is het gemiddelde van de volgende drie scores:

**Score versnelling** - u verdient punten voor gelijkmatig accelereren en u verliest punten voor snel accelereren.

**Score vaart minderen** - u verdient punten door geleidelijk af te remmen en verliest punten als u te krachtig remt.

**Snelheidsscore** - u verdient punten door de optimale snelheid voor het besparen van brandstof aan te houden. Deze snelheid ligt voor de meeste voertuigen tussen 70 en 95 km/u.

Tik op 😟 op de kaartpagina om de gegevens voor uw huidige uitdaging weer te geven. De kleur van het blad op het pictogram Uitdaging zuinig rijden verandert afhankelijk van uw prestaties in de uitdaging.

Tik tijdens de weergave van de details op Stop > Ja om de huidige uitdaging te beëindigen.

Tik op **Reset** als u de topscores wilt resetten.

#### Uw voertuigprofiel aanpassen

Er wordt een voertuigprofiel gemaakt als u voor de eerste keer op **Extra** > **ecoRoute** tikt. Tik op **Extra** > **ecoRoute** > **Voertuigprofiel** om het voertuigprofiel aan te passen.

**Br.verbruik stad** - voer het gemiddelde brandstofverbruik voor de stad in.

**Br.verbruik snelweg -** voer het gemiddelde brandstofverbruik voor de snelweg in.

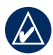

**TIP:** voor een optimaal resultaat kunt u het beste het brandstofverbruik kalibreren in plaats van hier het brandstofverbruik voor de stad en de snelweg op te geven.

**Type brandstof -** selecteer een brandstoftype.

Tik op **Reset** om uw voertuigprofiel te resetten.

#### Rijtips bekijken

De nüvi geeft tips waarmee u brandstof kunt besparen. Tik op **Extra** > ecoRoute > Tips.

#### Het afstandsrapport weergeven

Het afstandsrapport biedt gegevens over de afstand, de tijd, het gemiddelde brandstofverbruik en de brandstofkosten van de route naar een bestemming.

Voor elke route die u rijdt wordt een afstandsrapport gemaakt. Als u een route beëindigt op de nüvi, wordt een afstandsrapport gemaakt voor de afstand die u hebt afgelegd.

Als u een afstandsrapport wilt bekijken, tikt u op **Extra** > **ecoRoute** > **Afstandsrapport** en selecteert u een rapport. U kunt maximaal 20 afstandsrapporten op uw nüvi weergeven. U kunt afstandsrapporten ook openen in de map Rapporten op het nüvi-station/volume.

Tik op **Reset** om de gegevens te resetten.

### De geschatte kosten van een route weergeven

Als u het voertuigprofiel en de brandstofkosten hebt ingevoerd, geeft de pagina Ga! de geschatte kosten van de route weer.

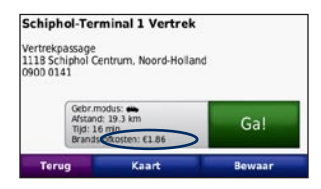

# De totale brandstofkosten weergeven

De tripcomputer geeft ook de totale brandstofkosten weer.

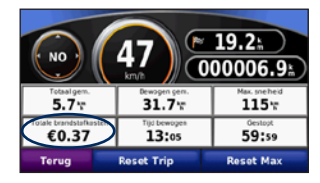

### Routes berekenen die minder brandstof verbruiken

- Tik op Extra > Instellingen > Navigatie > Routevoorkeur.
- 2. Selecteer Minder brandst..

De "Minder brandstof"-route wordt berekend op basis van de maximumsnelheid en versnellingsgegevens.

© 2009 Garmin Ltd. of haar dochtermaatschappijen

Garmin<sup>®</sup>, het Garmin-logo en nüvi<sup>®</sup> zijn handelsmerken van Garmin Ltd. of haar dochtermaatschappijen, geregistreerd in de Verenigde Staten en andere landen. ecoRoute<sup>™</sup> is een handelsmerk van Garmin Ltd. of haar dochtermaatschappijen. Deze handelsmerken mogen niet worden gebruikt zonder uitdrukkelijke toestemming van Garmin.

## ecoRoute™

Funktionen ecoRoute beregner dit køretøjs brændstoføkonomi, CO2-fodaftryk og brændstofpris ved navigation til en destination og indeholder værktøjer til forbedring af brændstofeffektiviteten.

De data, som ecoRoute leverer, er kun skøn. Dataene aflæses ikke fra dit køretøj. Ønsker du mere nøjagtige brændstofsrapporter for dit specifikke køretøj og dine kørevaner, skal du kalibrere brændstoføkonomien. Se side 2.

### Opdater din nüvi

Opdater dit nüvi-produkt i 205-serien eller 705-serien for at bruge funktionen ecoRoute.

1. Gå til www.garmin.com/products /webupdater, og download WebUpdater til din computer.

- 2. Slut din nüvi til computeren ved hjælp af mini-USB-kablet.
- 3. Kør WebUpdater, og følg instruktionerne på skærmen.

Når du har bekræftet, at du ønsker at udføre en opdatering, downloader WebUpdater automatisk opdateringen og installerer den på din nüvi.

## Konfigurer ecoRoute

Første gang du trykker på **Værktøjer** > **ecoRoute**, bliver du bedt om at indtaste oplysninger om brændstof og kørsel for dit køretøj.

#### Se brændstofrapporten

Hvis du har indtastet din køretøjsprofil og den aktuelle brændstofpris, beregner din nüvi dit køretøjs gennemsnitlige brændstoføkonomi, dit CO2-fodaftryk og prisen på det brugte brændstof.

#### Tryk på Værktøjer > ecoRoute > Brændstofrapport for at se brændstofrapporten. Brændstofforbrugsdataene er baseret på skøn mht. hastighed og accelleration for et gennemsnitligt køretøj.

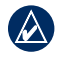

**TIP:** For at sikre, at brændstofdata altid registreres, skal du have din nüvi tændt, mens du kører.

Tryk på Nulstil for at nulstille dataene.

#### Kalibrer brændstoføkonomien

Kalibrer brændstoføkonomien for at modtage mere nøjagtige brændstofrapporter for dit specifikke køretøj og dine kørevaner. Kalibrer, når du fylder din brændstoftank.

- 1. Beregn antal miles pr. gallon eller liter pr. 100 km.
- 2. Tryk på Kalibrer.
- 3. Tryk på + og for at indtaste resultatet fra trin 1.
- 4. Tryk på OK.

#### Juster brændstofprisen

Tryk på **Værktøjer** > **ecoRoute** > **Brændstofpris**, og indtast den aktuelle brændstofpris. Oplysningen bruges til at beregne brændstofudgiften for ruter og til at beregne brændstofrapporter.

#### Tag køretesten

Værktøjet Køretest hjælper dig med at optimere din brændstoføkonomi ved at bedømme dine kørevaner. Jo højere din samlede score er i køretesten, jo mere brændstof kan du spare.

For at tage en køretest skal du trykke på Værktøjer > ecoRoute > Køretest og derefter på Start. Dit samlede resultat er gennemsnittet af tre resultater:

Accelerationsresultat - modtag point for gradvis acceleration, mist point for hurtig acceleration.

**Decelerationsresultat** - modtag point for gradvis opbremsning, mist point for hård opbremsning.

**Fartresultat** - modtag point for at køre ved den mest brændstofbesparende hastighed, som er 72-97 km i timen for de fleste køretøjer.

Tryk på **9** på siden Kort for at se oplysninger om din aktuelle test. Bladfarven på køretest-ikonet skifter afhængigt af din præstation i testen.

Mens du får vist oplysningerne, kan du trykke på Stop > Ja for at stoppe den aktuelle test.

For at nulstille dine bedste resultater skal du trykke på **Nulstil**.

#### Indstil din køretøjsprofil

Du opretter en køretøjsprofil, første gang du trykker på **Værktøjer** > ecoRoute. For at justere køretøjsprofilen skal du trykke på Værktøjer > ecoRoute > Køretøjsprofil.

#### Brændstoføkonomi ved bykørsel -

indtast dit køretøjs gennemsnitlige brændstoføkonomi ved bykørsel.

#### Brændstoføkonomi på større veje -

indtast dit køretøjs gennemsnitlige brændstoføkonomi ved kørsel på større veje.

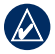

TIP: Du får de bedste resultater ved at kalibrere din brændstoføkonomi i stedet for at indstille din brændstoføkonomi for bykørsel og kørsel på større veje her.

Brændstoftype - vælg en brændstoftype.

Tryk på Nulstil for at nulstille dit køretøjs profildata.

#### Få vist køretip

Din nüvi kan give dig køretip, så du kan spare brændstof. Tryk på Værktøjer > ecoRoute > Tip.

#### Se kørerapporten

En kørerapport viser afstanden, tiden, den gennemsnitlige brændstoføkonomi og brændstofudgiften ved at køre til en destination

Der laves en kørerapport for hver rute, som du kører. Hvis du stopper en rute på din nüvi, laves en kørerapport for den tilbagelagte distance.

For at få vist en kørerapport skal du trykke på Værktøjer > ecoRoute > Kørerapport og vælge en rapport. Du kan se op til 20 kørerapporter på din nüvi. Du kan også få adgang til kørerapporter i mappen Rapporter på nüvi-drevet/diskenheden.

Du kan nulstille de indtastede data ved at trykke på Nulstil.

### Se den anslåede pris for en rute

Hvis du har indtastet din køretøjsprofil og dine brændstofudgifter, kan siden Go! vise rutens anslåede pris.

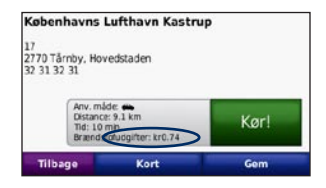

#### Se den samlede brændstofudgift

Triptælleren viser også den samlede brændstofudgift.

| 50                  | <b>39</b>                 | 8.9±                |
|---------------------|---------------------------|---------------------|
| Total grisn.<br>5.7 | Griss. i bevæg.<br>31.7 m | Maks. fart<br>115 m |
| kr0.37              | Td ibevægebe<br>13:05     | Stoppet<br>59:59    |
| Tilbage             | Nulstil trip              | Nulstil maks.       |

# Beregn ruter, der bruger mindre brændstof

- 1. Tryk på Værktøjer > Indstillinger > Navigation > Rutepræference.
- 2. Vælg Mindre brændstof.

Ruten Mindre brændstof beregnes ud fra hastighedsbegrænsnings- og accelerationsdata.

© 2009 Garmin Ltd. eller dets datterselskaber

Garmin<sup>®</sup>, Garmin-logoet og nüvi<sup>®</sup> er varemærker tilhørende Garmin Ltd. eller dets datterselskaber, registreret i USA og andre lande. ecoRoute<sup>™</sup> er et varemærke tilhørende Garmin Ltd. eller dets datterselskaber. Disse varemærker må ikke anvendes uden udtrykkelig tilladelse fra Garmin.

## ecoRoute™

ecoRoute-toiminto laskee auton polttoainetehokkuuden, hiilidioksidijäljen ja polttoainehinnan navigoitaessa määränpäähän. Lisäksi voit parantaa polttoainetehokkuutta sen työkalujen avulla.

ecoRoute-toiminnon tarjoamat tiedot ovat arvioita. Se ei lue tietoja autosta. Kalibroi polttoainekulutus, jotta saat tarkempia raportteja auton polttoainetehokkuudesta ja ajotavoistasi. Katso sivua 2.

## nüvin päivittäminen

Päivitä nüvi 205- tai nüvi 705 -laite, jotta voit käyttää ecoRoute-toimintoa.

 Siirry osoitteeseen www.garmin .com/products/webupdater ja lataa WebUpdater tietokoneeseesi.

- 2. Liitä nüvi tietokoneeseen mini-USBkaapelilla.
- 3. Käynnistä WebUpdater ja noudata näytön ohjeita.

Kun olet vahvistanut haluavasi päivityksen, WebUpdater lataa päivityksen automaattisesti ja asentaa sen nüviin.

## ecoRouten määrittäminen

Kun ensimmäisen kerran valitset **Työkalut** > **ecoRoute**, saat kehotteen antaa auton polttoaine- ja matkatietoja.

## Polttoaineraportin tarkasteleminen

Jos olet määrittänyt autoprofiilin ja polttoaineen nykyisen hinnan, nüvi laskee auton keskimääräisen polttoainetehokkuuden, hiilidioksidijäjen ja kulutetun polttoaineen hinnan.

Voit katsoa koko raportin valitsemalla **Työkalut** > **ecoRoute** > **Polttoainera portti**. Polttoaineen kulutustiedot perustuvat keskimääräisen auton nopeus- ja kiihdytysarvioihin.

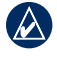

VIHJE: pidä nüvi käynnissä aina ajaessasi, jotta polttoainetiedot tallentuvat.

Voit nollata tiedot valitsemalla Nollaa.

## Polttoainetehokkuuden kalibroiminen

Kalibroimalla polttoainetehokkuuden saat tarkemmat auton ja ajotavan mukaiset polttoaineraportit. Kalibroi, kun täytät polttoainesäiliön.

- Laske mailimäärä gallonaa kohti tai polttoainekulutus litroina 100 kilometrillä.
- 2. Valitse Kalibroi.
- Anna tulos vaiheesta 1 +- ja --painikekella.
- 4. Paina OK-painiketta.

#### Polttoainehinnan määrittäminen

Valitse **Työkalut** > **ecoRoute** > **Polttoainehinta**. Tietojen avulla lasketaan reittien polttoainekulut ja polttoaineraportit.

#### Ajokoe

Ajokoetyökalun avulla voit arvioida ajotapaasi ja maksimoida siten polttoainetehokkuuden. Mitä korkeampi ajokokeen tulos on, sitä enemmän polttoainetta voit säästää.

Voit tehdä ajokokeen valitsemalla Työkalut > ecoRoute > Ajokoe ja Käynnistä. Kokonaispistemäärä on kolmen pistemäärän keskiarvo:

Kiihdytyspisteet—saat pisteitä tasaisesta kiihdytyksestä ja menetät niitä äkkinäisestä kiihdytyksestä.

Hidastuspisteet—saat pisteitä tasaisesta jarrutuksesta ja menetät niitä äkkinäisistä jarrutuksista.

**Nopeuspisteet**—saat pisteitä ajamalla parasta nopeutta polttoaineen säästämisen kannalta, mikä on useimmissa autoissa 70–100 km/h.

Valitsemalla karttasivulla **9** voit tarkastella nykyisen ajokokeen tietoja. Ajokoekuvakkeen lehden väri muuttuu sen mukaan, miten hyvin selviät kokeesta.

Voit lopettaa nykyisen ajokokeen tarkastelun valitsemalla **Pysäytä** > **Kyllä**.

Voit nollata huipputulokset valitsemalla Nollaa.

#### Autoprofiilin säätäminen

Luot autoprofiilin, kun valitset ensimmäisen kerran Työkalut > ecoRoute. Voit säätää profiilia valitsemalla Työkalut > ecoRoute > Autoprofiili.

Kaupunkikulutus—määritä auton keskimääräinen kaupunkikulutus.

Maantiekulutus—määritä auton keskimääräinen maantiekulutus

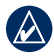

**VIHJE:** saat parhaat tulokset kalibroimalla polttoainetehokkuuden sen sijaan, että muuttaisit kaupunki- ja maantiekulutusta tässä

Polttoainetyyppi—valitse polttoainetyyppi.

Voit nollata autoprofiilin tiedot valitsemalla Nollaa

### Ajovihjeiden tarkasteleminen

nüvi tarjoaa ajovihjeitä polttoaineen säästämiseksi. Valitse Tvökalut > ecoRoute > Vihjeet.

#### Matkaraportin tarkasteleminen

Matkaraportti ilmoittaa etäisyyden, ajan, keskimääräisen polttoaineenkulutuksen ja polttoaineen hinnan määränpäähän.

Matkaraportti luodaan jokaisesta ajetusta reitistä. Jos pysäytät reitin nüvissa, matkaraportti luodaan ajamastasi matkasta

Voit tarkastella matkaraporttia valitsemalla Työkalut > ecoRoute > Matkaraportti ja valitsemalla raportin. nüvissa voi tarkastella enintään 20 matkaraporttia. Voit tarkastella matkaraportteja myös nüvi-aseman/ -taltion Raportit-kansiosta.

Voit nollata tiedot valitsemalla **Nollaa** 

# Reitin kuluarvion tarkasteleminen

Jos olet määrittänyt autoprofiilin ja polttoainehinnan, Aja -sivulla näkyy reitin kuluarvio.

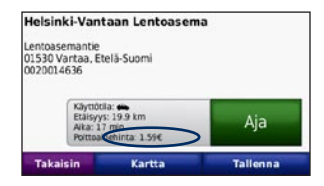

### Polttoaineen kokonaiskulujen tarkasteleminen

Polttoaineen kokonaiskulut näkyvät myös ajotietokoneessa.

| (1) (48) (* 19.7)<br>(000006.9) |                        |                      |
|---------------------------------|------------------------|----------------------|
| Keskiarvo<br>5.5                | Like keskim<br>31.5 m  | Maks.nopeus<br>115 T |
| 0.37€                           | Aka liikeellä<br>13:11 | Pysiytetty<br>01:02  |
| Takaisin N                      | lollaa matka           | Noll. maks.          |

### Vähemmän polttoainetta kuluttavien reittien laskeminen

- 1. Valitse Työkalut > Asetukset > Navigointi > Reittisuositus.
- 2. Valitse Väh. polttoain..

Vähemmän polttoainetta -reitti lasketaan nopeusrajoitus- ja kiihdytystietojen perusteella.

© 2009 Garmin Ltd. tai sen tytäryhtiöt

Garmin<sup>®</sup>, Garmin-logo ja nüvi<sup>®</sup> ovat Garmin Ltd.:n tai sen tytäryhtiöiden tavaramerkkejä, jotka on rekisteröity Yhdysvalloissa ja muissa maissa. ecoRoute<sup>™</sup> on Garmin Ltd.:n tai sen tytäryhtiöiden tavaramerkki. Näitä tavaramerkkejä ei saa käyttää ilman Garminin nimenomaista lupaa.

## ecoRoute™

ecoRoute-funksjonen beregner kjøretøyets drivstoffsparing, karbonspor og drivstoffkostnader ved navigering til et bestemmelsessted og tilbyr verktøy for forbedring av drivstofforbruk.

Dataene du får fra ecoRoute-funksjonen, er bare beregninger. Dataene er ikke lest av på kjøretøyet. Hvis du vil ha mer nøyaktige drivstoffrapporter for kjøretøyet samt kjørevaner, må du kalibrere drivstoffsparingen. Se side 2.

### Oppdatere nüvi-enheten

Oppdater enheten i nüvi 205-serien eller nüvi 705-serien for å kunne bruke ecoRoute-funksjonen.

1. Gå til www.garmin.com/products /webupdater, og last ned WebUpdater til datamaskinen.

- 2. Koble nüvi-enheten til datamaskinen ved bruk av mini-USB-kabelen.
- 3. Kjør WebUpdater, og følg instruksjonene på skjermen.

Etter at du har bekreftet at du vil foreta en oppdatering, laster WebUpdater automatisk ned oppdateringen og installerer den på nüvi-enheten.

## Konfigurere ecoRoute

Den første gangen du trykker på **Verktøy** > **ecoRoute**, vil du bli spurt om å angi drivstoff- og kilometerinformasjon for kjøretøyet.

#### Vise drivstoffrapporten

Hvis du har angitt kjøretøyprofil og den gjeldende drivstoffprisen, vil nüvi-enheten beregne gjennomsnittlig drivstoffsparing for kjøretøyet, karbonsporet og kostnadene på drivstoff som er brukt.

Hvis du vil vise drivstoffrapporten, trykker du på **Verktøy** > **ecoRoute** > **Drivstoffrapport**. Dataene for drivstofforbruket beregnes ut fra estimater på hastighet og akselerasjon for et gjennomsnittskjøretøy.

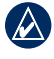

**TIPS:** Hvis du vil sørge for at drivstoffdata alltid blir registrert, må du la nüvienheten være slått på når du kjører.

Trykk på **Tilbakestill** for å tilbakestille dataene.

#### Kalibrere drivstoffsparingen

Kalibrer drivstoffsparingen slik at du får mer nøyaktige drivstoffrapporter for ditt kjøretøy og dine kjørevaner. Kalibrer når du fyller opp drivstofftanken.

- 1. Beregn antall miles per gallon eller liter per 100 kilometer.
- 2. Trykk på Kalibrer.
- Trykk på + og for å angi resultatet fra trinn 1.
- 4. Trykk på OK.

#### Justere drivstoffprisen

Trykk på **Verktøy** > **ecoRoute** > **Drivstoffpris**, og skriv inn den gjeldende drivstoffprisen. Denne informasjonen brukes for å beregne drivstoffkostnadene for ruter og brukes for å beregne drivstoffrapportene.

#### Bruke kjøreutfordringen

Kjøreutfordringen hjelper deg med å få størst mulig drivstoffsparing ved å gi poeng for kjørevanene dine. Jo større total poengsum du får i kjøreutfordringen, desto mer drivstoff kan du spare.

For å bruke kjøreutfordringen, trykker du på **Verktøy** > **ecoRoute** > **Kjøreutfordring**, deretter trykker du på **Start**. Den totale poengsummen er et gjennomsnitt av disse tre poengsummene:

**Poeng for hast.økning** — få poeng for gradvis hastighetsøkning, mist poeng for rask hastighetsøkning.

**Poeng for hast.reduksjon** — få poeng for gradvis bremsing, mist poeng for hard bremsing.

**Poeng for hastighet** — få poeng for å kjøre ved den beste hastigheten for drivstoffsparing, som er 72–97 km/t (45–60 m/t) for de fleste kjøretøy.

Trykk på (9) på kartsiden for å vise detaljer om den aktive utfordringen. Bladets farge på kjøreutfordringsikonet endres avhengig av hvordan du presterer i utfordringen.

Hvis du vil stoppe den aktive kjøreutfordringen, trykker du på **Stopp** > **Ja** når du viser detaljene.

Hvis du vil tilbakestille den beste poengsummen, trykker du på **Tilbakestill**.

#### Justere kjøretøyprofilen

Du oppretter en kjøretøyprofil første gang du trykker på **Verktøy** > **ecoRoute**. Hvis du vil justere kjøretøyprofilen, trykker du på **Verktøy** > **ecoRoute** > **Kjøretøyprofil**.

**Drivstoffsparing i by** — skriv inn kjøretøyets gjennomsnittlige drivstof-forbruk i by.

#### Drivstoffsparing på motorvei —

skriv inn kjøretøyets gjennomsnittlige drivstofforbruk på motorvei.

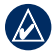

**TIPS:** Hvis du vil ha best mulige resultater, kalibrerer du drivstoffsparingen i stedet for å justere drivstofforbruket i by og på motorvei.

Drivstofftype — velg en drivstofftype.

Hvis du vil tilbakestille kjøretøyets profildata, trykker du på **Tilbakestill**.

#### Vise kjøretips

nüvi-enheten gir kjøretips for å hjelpe deg med å spare drivstoff. Trykk på **Verktøy** > **ecoRoute** > **Tips**.

#### Vise kilometerrapporten

Kilometerrapporter viser distansen, tiden, den gjennomsnittlige drivstoffsparingen og drivstoffkostnadene ved navigering til et bestemmelsessted.

En kilometerrapport opprettes for hver rute du kjører. Hvis du stopper en rute på nüvienheten, opprettes det en kilometerrapport for distansen du har tilbakelagt.

Hvis du vil få tilgang til en kilometerrapport, trykker du på **Verktøy** > **ecoRoute** > **Kilometerrapport**, og velger en rapport. Du kan vise opptil 20 kilometerrapporter på nüvi-enheten. Du kan også få tilgang til kilometerrapporter i rapportmappen i stasjoner/ volumer på nüvi-enheten.

Hvis du vil tilbakestille dataene, trykker du på **Tilbakestill**.

### Vise beregnet kostnad for en rute

Hvis du har angitt kjøretøyprofilen og drivstoffkostnadene, gir Kjør!- siden den beregnede kostnaden for ruten.

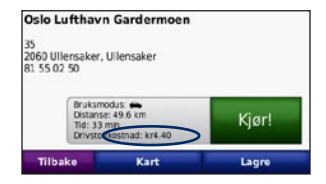

#### Vise totale drivstoffkostnader

Tripcomputeren viser også de totale drivstoffkostnadene.

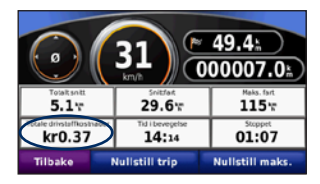

# Beregne ruter som bruker mindre drivstoff

- 1. Trykk på Verktøy > Innstillinger > Navigasjon > Rutepreferanse.
- 2. Velg Mindre drivst.

Ruten for mindre drivstoff blir beregnet basert på data for fartsgrense og hastighetsøkning.

© 2009 Garmin Ltd. eller datterselskapene

Garmin<sup>®</sup>, Garmin-logoen og nüvi<sup>®</sup> er varemerker for Garmin Ltd. eller dets datterselskaper som er registrert i USA og andre land. ecoRoute<sup>™</sup> er et varemerke for Garmin Ltd. eller dets datterselskaper. Disse varemerkene kan ikke brukes uten uttrykkelig tillatelse fra Garmin.

## ecoRoute™

Funktionen ecoRoute beräknar fordonets bränsleekonomi, koldioxidutsläpp samt bränslepriset för att navigera till ett mål. Den har också verktyg för att öka bränsleeffektiviteten.

De data som tillhandahålls av ecoRoute är bara uppskattningar. De är alltså inga faktiska avläsningar från fordonet. Om du vill ha mer exakta bränslerapporter för just ditt fordon och dina körvanor kan du kalibrera bränsleekonomin. Se sidan 2.

### Uppdatera nüvi-enheten

Uppdatera din produkt ur nüvi 205-serien eller nüvi 705-serien för att kunna använda ecoRoute-funktionen.

 Gå till www.garmin.com/products /webupdater och hämta WebUpdater till datorn.

- 2. Anslut nüvi-enheten till datorn med mini-USB-kabeln.
- 3. Kör WebUpdater och följ instruktionerna på skärmen.

När du har bekräftat att du vill utföra en uppdatering hämtar WebUpdater automatiskt uppdateringen och installerar den på din nüvi.

## Konfigurera ecoRoute

Första gången du trycker på Verktyg > ecoRoute får du ange bränsle- och körsträckeinformation för fordonet.

#### Visa bränslerapport

Om du har angett fordonsprofil och aktuellt bränslepris kommer nüvi-enheten att beräkna fordonets genomsnittliga bränsleekonomi och koldioxidutsläpp samt kostnaden för förbrukat bränsle.

Om du vill se bränslerapporten trycker du på **Verktyg** > **ecoRoute** > **Bränslerapport**. Data om bränsleförbrukning är baserade på uppskattningar av hastighet och acceleration för ett genomsnittligt fordon.

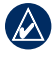

**TIPS:** Du kan se till att bränsleuppgifterna alltid registreras genom att hela tiden ha nüvi-enheten påslagen under körning.

Tryck på **Nollställ** om du vill återställa data.

#### Kalibrera bränsleekonomin

Kalibrera bränsleekonomin om du vill få mer exakta bränslerapporter för ditt specifika fordon och dina körvanor. Kalibrera när du fyller på bränsle.

- 1. Beräkna miles per gallon eller liter per 100 kilometer.
- 2. Tryck på Kalibrera.
- 3. Tryck på + och för att ange resultatet från steg 1.
- 4. Tryck på OK.

#### Justera bränslepriset

Tryck på **Verktyg** > **ecoRoute** > **Bränslepris** och ange aktuellt bränslepris. Den här informationen används för att beräkna bränslekostnaden för rutter och för att beräkna bränslerapporter.

#### Anta körutmaningen

Med verktyget Körutmaning kan du maximera bränsleekonomin genom att du får poäng för dina körvanor. Ju högre totalpoäng du får för en körutmaning desto mer bränsle kan du spara.

Välj Körutmaning genom att trycka på Verktyg > ecoRoute > Körutmaning och sedan Start. Den sammanlagda poängen är genomsnittet av tre resultat:

Accelerationspoäng – du får poäng för att gasa gradvis och mister poäng om du gasar snabbt.

**Fartminskningspoäng** – du får poäng för att bromsa gradvis och mister poäng om du bromsar hårt.

Hastighetspoäng – du får poäng för körning med den mest bränslesnåla hastigheten, som för de flesta fordon är 70 - 100 km/h.

Tryck på 🤥 på kartsidan för att visa detaljer om den aktuella utmaningen. Bladfärgen på körutmaningsikonen ändras beroende på dina resultat i utmaningen.

När du tittar på detaljerna kan du trycka på **Stoppa** > **Ja** för att avbryta den aktuella utmaningen.

Om du vill återställa dina bästa poäng trycker du på **Nollställ**.

#### Justera fordonsprofilen

Första gången du trycker på **Verktyg** > **ecoRoute** skapar du en fordonsprofil. Om du vill ändra fordonsprofilen trycker du på **Verktyg** > **ecoRoute** > **Fordonsprofil**.

**Bränsleek. stad** – ange fordonets genomsnittliga bränsleekonomi för stadskörning.

**Bränsleekonomi för motorväg** – ange fordonets genomsnittliga bränsleekonomi för motorväg.

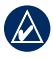

**TIPS:** Du får bättre resultat om du kalibrerar bränsleekonomin i stället för att justera bränsleekonomi för stadskörning och motorväg här.

Bränsletyp – välj bränsletyp.

Om du vill återställa fordonsprofildata trycker du på **Nollställ**.

#### Visa körtips

Du kan få körtips som hjälper dig att spara bränsle genom nüvi-enheten. Tryck på **Verktyg** > **ecoRoute** > **Tips**.

#### Visa körsträckerapport

Med körsträckerapporten beräknas avståndet, tiden, den genomsnittliga bränsleekonomin och bränslekostnaden för att navigera till ett mål.

En körsträckerapport skapas för varje rutt du kör. Om du avbryter en rutt i nüvi-enheten skapas en körsträckerapport för den sträcka du har kört.

Om du vill öppna en körsträckerapport trycker du på **Verktyg** > **ecoRoute** > **Körsträckerapport** och väljer sedan en rapport. Du kan visa upp till 20 körsträckerapporter på nüvi-enheten. Du kan också öppna körsträckerapporter i mappen Rapporter på nüvi-enheten/ -volymen.

Om du vill återställa data trycker du på Nollställ.

### Visa beräknad kostnad för en rutt

Om du har angett fordonsprofil och bränslekostnad tillhandahåller Kör!-sidan beräknad kostnad för rutten.

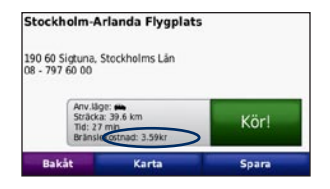

### Visa total bränslekostnad

Färddatorn visar också den totala bränslekostnaden.

| NO 34 * 39.5 A<br>000000.7 A      |                    |                        |  |
|-----------------------------------|--------------------|------------------------|--|
| Total medel                       | меденот.<br>11.4°г | Mexfert<br>115 m       |  |
| 10ter totaristekostruat<br>0.37kr | 03:53              | Stillasthende<br>38:44 |  |
| Bakåt                             | Nolla tripp        | Nollst. max            |  |

### Beräkna rutter som använder mindre bränsle

- 1. Tryck på Verktyg > Inställningar > Navigation > Ruttinställningar.
- 2. Välj Mindre bränsle.

Mindre bränsle-rutten beräknas baserat på fartgränser och accelerationsdata.

© 2009 Garmin Ltd. eller dess dotterbolag

Garmin<sup>®</sup>, Garmins logotyp och nüvi<sup>®</sup> är varumärken som tillhör Garmin Ltd. eller dess dotterbolag, och är registrerade i USA och i andra länder. ecoRoute<sup>™</sup> är ett varumärke som tillhör Garmin Ltd. eller dess dotterbolag. De här varumärkena får inte användas utan Garmins uttryckliga tillstånd.

## ecoRoute™

Функция ecoRoute используется для калибровки экономии топлива, выброса углерода и стоимости топлива для навигации к точке назначения, что позволяет оптимизировать потребление топлива.

Данные, полученные в результате использования функцией есоRoute являются расчетными. Эти данные не считываются непосредственно с автомобиля. Для получения более достоверных данных с учетом манеры вождения водителя и особенностей автомобиля откалибруйте показания экономии топлива. См стр. 2.

#### Обновление устройства nüvi

Обновите устройство nüvi серии 205 или nüvi серии 705 для получения возможности использования функции ecoRoute.

 Посетите веб-сайт www.garmin .com/products/webupdater и загрузите программу WebUpdater на свой компьютер.

- Подключите устройство nüvi к компьютеру через кабель USB (разъем mini-USB).
- 3. Запустите программу WebUpdater и следуйте указаниям на экране.

После подтверждения вашего запроса на загрузку обновления WebUpdater автоматически загрузит выбранное обновление и установит его на устройстве nüvi.

### Настройка ecoRoute

При первом выборе **Средства** > ecoRoute отобразится запрос на ввод данных об используемом топливе и пробеге автомобиля.

#### Просмотр отчета о топливе

Если создан профиль транспортного средства и введена текущая стоимость топлива, то устройство nüvi выполнит расчет средней экономии топлива для автомобиля, выброса углерода и стоимости потребляемого топлива.

Чтобы просмотреть отчет о топливе, коснитесь Средства > ecoRoute > Отчет о топливе. Данные потребления топлива рассчитываются на основе данных скорости и ускорения для среднестатистического автомобиля.

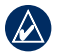

СОВЕТ: чтобы гарантировать запись данных о потреблении топлива при любых обстоятельствах, не выключайте устройство nüvi во время движения.

Для обнуления данных коснитесь Сброс.

#### Калибровка экономии топлива

Для получения более достоверных данных с учетом манеры вождения водителя и особенностей автомобиля откалибруйте значение экономии топлива. Проведите калибровку при заполненном топливном баке.

- Посчитайте пробег на один галлон топлива или расход топлива на 100 километров.
- 2. Коснитесь Калибровка.
- Прикоснитесь к значкам плюс (+) и минус (-) для ввода результатов шага 1.
- 4. Коснитесь кнопки ОК.

#### Изменение стоимости топлива

Коснитесь Средства > ecoRoute > Стоимость топлива и введите текущую стоимость топлива. Эти данные используются для расчета стоимости топлива для прохождения маршрутов, а также для расчета отчетов о топливе.

#### Функция Стиль вождения

Функция "Стиль вождения" помогает максимально сэкономить топливо путем присвоения баллов поведению водителя. Чем больше общее количество баллов, тем больше экономия топлива.

Чтобы воспользоваться функцией "Стиль вождения", выберите Средства > ecoRoute > Стиль вождения, затем выберите Начало. Общее количество очков состоит из трех категорий:

За ускорение — очки начисляются за оптимальное ускорение; за слишком резкое ускорение очки снимаются.

За торможение — очки начисляются за плавное торможение; за слишком резкое торможение очки снимаются.

За скорость — очки начисляются за движение с оптимальной скоростью, позволяющей сэкономить топливо, а именно со скоростью 75-100 км/час (45–60 миль/час) для большинства автомобилей.

Для просмотра подробной информации о текущих требованиях, коснитесь на странице Карта. Цвет листа на значке требований изменяется в зависимости от соответствия требованиям.

Посмотрев подробную информацию, коснитесь **Стоп** > Д**а**, чтобы остановить текущий сбор данных.

Чтобы обнулить набранное значение, коснитесь Сброс.

#### Изменение профиля транспортного средства

При первом выборе **Средства** > **ecoRoute** будет создан профиль транспортного средства. Для изменения настроек транспортного средства коснитесь **Средства** > **ecoRoute** > **Профиль транспортного средства**.

Экономия топлива в городском цикле введите собственное значение экономии топлива при движении в городском цикле.

Экономия топлива на автомагистрали введите собственное значение экономии топлива при движении по автомагистрали.

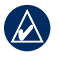

СОВЕТ: для получения наилучших результатов выполните калибровку экономии топлива вместо изменения экономии топлива в городском цикле и на автомагистрали.

Тип топлива — выберите тип топлива.

Чтобы обнулить данные профиля транспортного средства, коснитесь **Сброс**.

#### Просмотр Советовпо управлению автомобилем

В устройство nüvi отображаются советы по экономии топлива. Коснитесь Средства > есоRoute > Советы.

#### Просмотр Отчета о пробеге

В отчет о пробеге заносится информация о расстоянии, времени, средней экономии топлива и стоимости топлива по проложенному маршруту до точки назначения.

Отчет о пробеге создается для каждого проходимого маршрута. Если остановить навигацию по маршруту на устройстве nüvi, то отчет о пробеге создается для пройденного расстояния.

Для просмотра отчета о пробеге, коснитесь Средства > ecoRoute > Отчет о пробеге, и выберите отчет о пробеге. На устройстве пüvi можно просматривать до 20 отчетов о пробеге. Также доступ к отчетам о пробеге можно получить на диске/томе устройства nüvi в папке "Отчеты".

Для обнуления данных коснитесь Сброс.

#### Просмотр расчетной стоимости маршрута

Если введены профиль транспортного средства и стоимость топлива, то на странице Старт! будет указана расчетная стоимость маршрута.

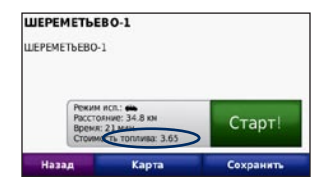

#### Просмотр общей стоимости топлива

В Счетчике движения также отобразится общая стоимость топлива.

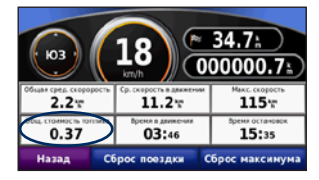

# Вычисление экономичного маршрута

- Коснитесь Средства > Настройки > Навигация > Выбор маршрута.
- 2. Выберите Экон.топлива.

Экономичные маршруты рассчитываются на основе данных об ограничении скорости и ускорениях.

© Garmin Ltd. или подразделения, 2009 г.

Garmin®, логотип Garmin и пüvi® являются товарными знаками компании Garmin Ltd. или ее подразделений, зарегистрированными в США и других странах. есоRoute™ — товарный знак компании Garmin Ltd. или ее подразделений. Данные товарные знаки запрещено использовать без явного разрешения Garmin.

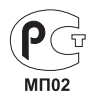